# Sylphide 取扱説明書

(Rev.C)

2011年2月3日

- INS/GPS 航法装置『Sylphide』の取扱説明書です。
- 以下の事項について記載をしてあります。
  - 1. Sylphide を使用して INS/GPS ログを取得する方法
  - 2. 特別な動作モード
  - 3. ログの対象
  - 4. Sylphide の LED 点滅について
  - 5. ログファイルの仕様
  - 6. USB 接続時におけるダンプモードの使い方
  - 7. ログ処理プログラムについて
  - 8. スペック等、補遺データ

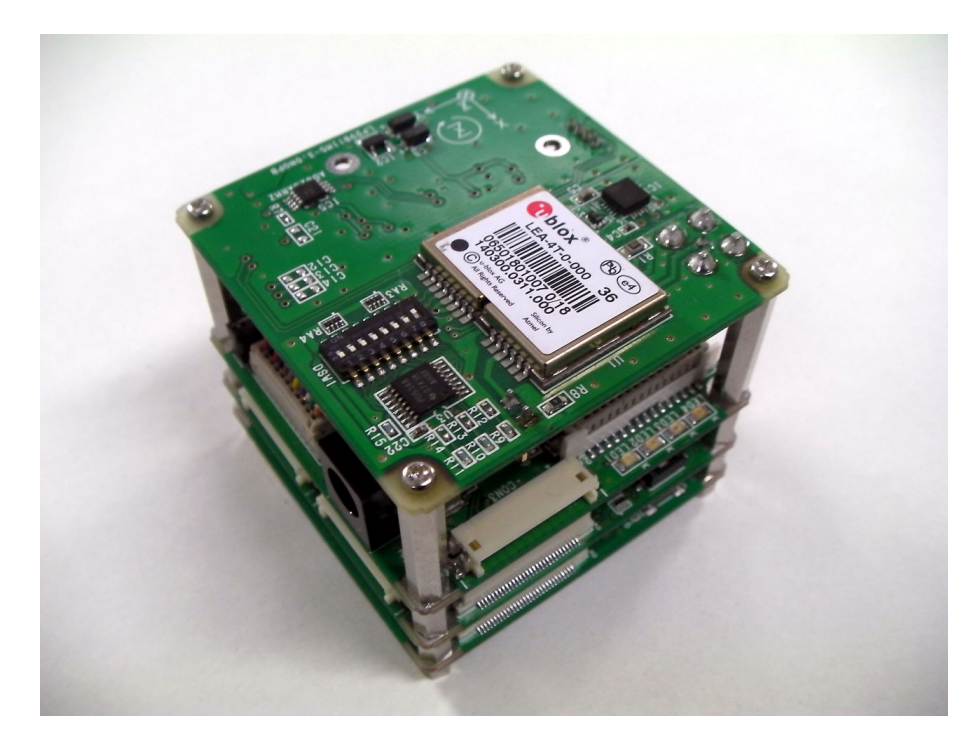

図 1 Sylphide 外観 (以下の説明では上から何枚目のボードという表現を用いますが、その際はこの図のように設置した状態で基板を特定してください。全部で4枚のボードで構成されています。)

## 1 Sylphide を使用して INS/GPS ログを取得する方法

以下の手順に従ってください。

- Sylphide を固定してください。固定方法は特に問いませんが、上から1枚目のボードにある軸のプリントにおいて +X を進行方向に、+Zを下方向になるように設置することを推奨いたします。この状態ですと、底面に M2 のネジ4本で固定できます。ネジ穴は一辺 1.78in(約 45.2mm)の正方形の各頂点に配置されています。
- 上から2番目のボードにSDカードを奥まで挿入してください。SDカードはFAT16でフォーマットされた2GB以下のカードがご使用いただけます。SDHCは使用できないので注意してください。Silicon Power 製のSDカードを推奨しております。
- 3. GPS アンテナを接続してください。アンテナは MCX 接続タイプのアクティブアンテナがご使用いただけます。アンテナへは 3.3V が給電されています。アクティブアンテナで高電圧を要求するもの(高精度受信機などに多い)は使えませんので、アンテナが必要とする電圧を確認の上、ご使用ください。大半のカーナビ用 GPS アンテナは使用可能だと思われます。
- 4. 上から1枚目のボードにある DIP スイッチ (DSW1) が全て OFF(番号側) になっていることを確認して ください。なお図1では DIP スイッチのポジション8が ON になっている状態ですので、このような 場合には先がとがったもので OFF の状態にしてください。
- 5. +5V(電源)を供給してください。供給先は上から 2 枚目のボード上の丸型コネクタ (中心径は φ 2.1mm) です。電源が接続されると動作が開始します。
- 6. 電源投入からおよそ5秒後に、ログの記録が自動的に開始されます。
- 7. 衛星がロックするまで静止状態でお待ちください。ロックすると上から2枚目のボードのLED4(オレンジ)が1秒間隔で点滅します (LED4 は図1において、もっとも右側のLEDです)。ロック後、1分程度さらに静止状態で待ってください。
- 8. 電源を維持したまま動くと航法データがログとして蓄積されていきます。
- 9. 電源を切ります。電源を切断することで、ログの記録が停止します。
- SD カード内に保存されたログデータを読み出します。SD カードを押すとばねの力で排出されますの で、それを抜き SD カードリーダを用いて PC 等で読み出してください。SD カードのフォーマットは FAT16 を利用しているので通常の Windows / MacOSX / LINUX PC であれば特別なソフトを用いずと もログを読むことができます。
- ログは SD カードに log.dat という名前で作成されます。既に log.dat というファイルが SD カード内に 存在する場合、追加で書込みが行われますが、念の為、計測の度に SD カードから log.dat ファイルを 削除することを推奨します。

注) 7. の GPS ロックは最大で 10 分程度かかる可能性があります。前回の使用から 2-3 日に満たず、かつ同 じような緯度、経度で使用する場合は、次の手順で GPS のバックアップバッテリを追加することでロック時 間を短縮できる可能性があります。

- 上から1枚目のボードにボタン電池を挿入するソケット(BT1)があります。
- そこに CR1220(例えばパナソニック製)を基板に遠い側が +(プラス) となるように挿入してください。

## 2 特別な動作モード

特別な動作モードは上から1枚目のボードの DIP スイッチ (DSW1) によって設定されます。表1を参考に してください。

| ポジション7 | ポジション 8 | 1の操作 (前節) での動作 | USB 接続での動作      |
|--------|---------|----------------|-----------------|
| OFF    | OFF     | 通常動作           | 通常動作かつダンプモード    |
| OFF    | ON      | SD 記録せず        | SD 記録せずフルダンプモード |
| ON     | OFF     | 通常動作           | SD 記録せずディスクモード  |
| ON     | ON      | SD 記録せず        | SD 記録せずディスクモード  |

表1 DIP スイッチ (DSW1) による動作モード

ここで USB 接続による動作というものが記載されていますが、Sylphide は PC 等に USB で接続して使用することも可能です。まず給電についてですが、この場合の給電は USB から行われます。もし USB 接続かつ、前節 1 での +5V 給電の場合には、+5V 給電が優先して使用されます。

USB 接続された場合、Sylphide が接続された PC などの機器 (以下、外部機器と表現します) からどのよう に見えるかによって2つのモードに大別されます。1 つは情報が外部機器に転送されるダンプモード、もうー つは挿入された SD の情報が外部機器から読み書きできるディスクモードです。ダンプモードはドライバのイ ンストールや特別なプロトコル処理が関係し、後の6節で述べることとしますが、ここでは DIP スイッチの 状態によって次の2通り、すなわち、通常動作をしつつダンプを行う、すなわち SD カードへ記録をとりつつ ダンプをするモード、および全てのデータがダンプされるかわりに SD カードへの記録を行わないフルダンプ モードがあることを紹介いたしました。ディスクモードは、USB メモリなどを PC に接続した状態と同じで あり、特別なドライバなどを外部機器にインストールする必要はありません。しかし読み書きの速度はあまり 速くありません。従って、例えば実験先で SD カードリーダを忘れたが SD カードの中身を確認したいといっ た緊急時にお使いください。

#### 3 ログの対象

ログの対象となっているのは

- INS/GPS 複合航法処理された航法データ
- •6軸の慣性センサならびにマイコン内蔵の温度センサ
- GPS データ
- 地磁気データ
- Air Data Sensor(ADS) データ (オプション)
- サーボ PWM 送受信データ (オプション)

であり、オプション扱いでないものについては表2にスペックを示します。

GPS は表 3 の UBX フォーマットパケットを取得しています。UBX フォーマットの詳細については、u-blox のサポートページで Register した後に、"ANTARIS 4 Technical Documents" より取得してください。

| 項目        | 備考                                                      |
|-----------|---------------------------------------------------------|
| INS/GPS   | 6 軸の加速度、角速度、および GPS データを拡張カルマンフィルタでリアルタイムに処             |
|           | 理した 50Hz の 3D 座標 (緯度、経度、WGS84 高度)、3D 速度 (北、東、下方向速度)、3D  |
|           | 姿勢 (ヨー、ピッチ、ロール) データ                                     |
| AH-6100LR | EPSON TOYOCOM 製 MEMS 6DOF(3 軸加速度、および 3 軸角速度) センサ、AD7739 |
|           | による 24bit 100Hz AD 変換                                   |
| 気温        | C8051F340に内蔵のもの、マイコン内蔵 ADC による 10bit 100Hz AD 変換        |
| LEA-4T    | u-blox 製 GPS 受信機データ                                     |
| HMC5843   | Honeywell 製地磁気センサデータ                                    |

表2 ログの対象

| Class | ID   | パケット名      | 周期 (1/4 sec) |
|-------|------|------------|--------------|
| 0x01  | 0x02 | NAV-POSLLH | 1            |
| 0x01  | 0x03 | NAV-STATUS | 4            |
| 0x01  | 0x04 | NAV-DOP    | 4            |
| 0x01  | 0x06 | NAV-SOL    | 1            |
| 0x01  | 0x12 | NAV-VELNED | 1            |
| 0x01  | 0x30 | NAV-SVINFO | 8            |
| 0x02  | 0x10 | RXM-RAW    | 1            |

表 3 GPS パケット詳細

## 4 Sylphide の LED 点滅について

Sylphide には図1 にあるとおり、上から2 枚目のボードに LED1-4 の4 つの LED があります。電源を投入すると点滅するものがありますが、以下の意味があります。

• LED1 (青)

2秒に1回、連続的に点滅します。点滅の1回目はシステムがフリーズしていないことを、点滅の2回 目はAD変換機のAD7739が正常に動作していることを、点滅の3回目は航法演算を行う上から4枚 目のボードが正常に動作していることを、点滅の4回目はログが記録できていることを示します。すな わち実際に航法データを取得している1節の状態7では4回点滅で正常です。

• LED2 (緑)

GPS の可視衛星数を点滅によって表します。10 秒が1 周期で、その間の点滅回数が現在可視である衛 星数です。4 個以上の衛星が可視の状態で INS/GPS 航法演算

• LED3 (赤)

バッファーアンダーランエラーが発生した際に瞬間的に点滅します。このエラーが発生した場合、ログの一部が記録できずに失われています。通常の使用ではこの LED が光ることはほとんどありません。 また SD 記録を行うよう設定されているにも関わらず SD カードが挿入されていない、SD カードに問 題がある等の場合は連続的に点滅します。

● LED4 (黄)

GPS がロックをすると1秒間隔で明滅します。LEA-4T(GPS)の1PPS に同期しています。

# 5 ログファイルの仕様

Sylphide によって取得したデータは SD カード内の log.dat ファイルに格納されます。本節ではこの log.dat の仕様を規定します。log.dat はバイナリファイルで一つの意味単位が 32(=0x20)byte です。

以下に例を示します。図2に log.dat をバイナリエディタで表示した様子を示します。

| Bz B2    | z – Io          | g_5M.c   | at        |                 |            |          |          |            |           |      |            |          |          |          |            |          |            |      |       |                   |             |          |                  |                                       |
|----------|-----------------|----------|-----------|-----------------|------------|----------|----------|------------|-----------|------|------------|----------|----------|----------|------------|----------|------------|------|-------|-------------------|-------------|----------|------------------|---------------------------------------|
| ファイ      | μ(E)            | 編集       | €(E)      | 表               | ₩Ω         | ) ₹      | 多動(      | <u>J</u> ) | ツーノ       | νD   | - ^)       | レプク      | Ð        |          |            |          |            |      |       |                   |             |          |                  |                                       |
| <b>6</b> |                 |          | <u>8</u>  | 0 <sub>11</sub> | 6          |          |          |            |           |      |            |          |          |          |            |          |            | •    | 桷     | +=                | ъ           | ₽        | *                |                                       |
|          |                 |          | +0        | +1              | +2         | +3       | +4       | +5         | +6        | +7   | +8         | +9       | +A       | +B       | +C         | +D       | +E         | +F   | 0     | 1234              | 567         | '89AI    | BCDEF            | •                                     |
| 0000     | ):10            | 00       | 41        | C8              | DO         | 1B       | 00       | 00         | A3        | CA   | -6A        | 92       | AC       | ΑE       | 43         | 94       | 9F         | 44   | A     |                   |             | j        | .CD              |                                       |
| 0000     | ):10            | 10       | 85        | 11              | 5F         | 2F       | 74       | B9         | ΒB        | 96   | -96        | 2C       | CE       | 3F       | FE         | 1C       | 05         | 01   |       | /t                |             | . , . '  | ?                |                                       |
| 0000     | ):10            | 20       | 41        | <u>C</u> 9      | DA         | 1B       | 00       | 00         | <u>A3</u> | CD   | -76        | 92       | AF       | FA       | 43         | 8D       | 8Ē         | 44   | A     | · · · <u>·</u>    | :::         | v        | .ÇD              |                                       |
| 0000     | ):10            | 30       | 83        | ĒA              | DF         | 2A       | 5D       | 39         | 7E        | 36   | -16        | 30       | 69       | CO.      | 22         | 19       | 06         | 01   | •     | *_                | 976         | i,0i     | · ″ · · <u>·</u> |                                       |
| 0000     | ):10            | 40       | 41        | CA              | E4         | 18       | 00       | 00         | A3        | DO   | -60        | 12       | B2       | AA       | <u>C</u> 3 | 89       | B2         | 44   | A     | ••••              | • • •       | · • •    | D                |                                       |
| 0000     | 10              | 50       | 86        | E6              | b⊦         | 20       | 26       | -B8        | 97        | 07   | -96        | 34       | 23       | BF       | F9         | DC       | 05         | 01   | ;     | ,8                | · · ·       | .4#      |                  |                                       |
| υυυι     | ::!U            | 50       | 41        | ΩB.             | EE         | 1R       | UU<br>1  | UU<br>DO   | A3        | -D3- | -4U        | 92       | Rp       | E9       | 03         | 86       | 6U         | U4   | A     | • • • •           | •••         | M        | m.               |                                       |
|          | : 10            | 70       | 86        | RR              | 55         | ZA       | IA       | RA         | A8        | 30   | -96        | 37       | Eb       | UU<br>AO | 23         | AB       | 05         | U.   | ;     | ·_*·              | U           | 57.      | ·#···            |                                       |
|          | 1:10            | 80       | 41        | 00              | 10         | IR       | 00       | 00         | 23        | 00   | -56        | 12       | BS       | A9<br>40 | 43         | 83       | AA         | 44   | A,    | · · · ·           | ·#.         | ۷        | .UU<br>໑         |                                       |
|          | ): [U<br>): 10  | 9U<br>40 | 80<br>41  | ZØ<br>OD        | 00         | 29       | A/<br>00 | 59         | AZ<br>22  | 201  | -90        | 3B<br>00 | 89<br>DD | 40       | 10         | AZ<br>OF | CU<br>E A  | 01   |       | ·_/·              | (           | ;.'      |                  |                                       |
| 0000     | ): [U<br>): 10  | AU<br>DO | 41        | DC.             | UZ<br>EE   | 20       | 00       | D0         | 23        | 0.0  | -40        | 92       | DD       | DC       | 43         | 40       | E4         | 01   | А     | · · · ·           | • # •       | Г<br>Э.  |                  |                                       |
| 0000     | ):10<br>):10    |          | 00<br>//1 |                 | OC.        | 20       | 20       | 00         | 89<br>89  | 021  | -90<br>-90 | 0E<br>10 | 0A<br>DE |          | CE<br>C2   | 40       |            | 10   | A     | ·_/#              | • • •       | .::<br>V | U<br>D           |                                       |
| 0000     | ).10<br>).10    |          | 41<br>07  |                 | 50         | 20       | 00<br>AD | 20         | АЗ<br>07  | na.  | -4D<br>-08 | 12       | DE<br>E2 | AD<br>AO | 25         | 12       | DD<br>AF   | 01   | А     |                   | ۰<br>۵      | P.1      | บ<br>ดธ          |                                       |
| 0000     | ).10<br>).10    | EN       | 04<br>//1 | CE              | 16         | 10       | 00       | 00         | 22        | DE:  | -30<br>-30 | 42<br>Q2 | C1       | 40<br>CD | 12         | 20       | aa         | 11   | Å     | ·_/·              | 3<br>#      | .D.(     | ey<br>r n        |                                       |
| 0000     | ).10<br>).10    | FN       | 82        | 94              | DE         | 27       | 80       | R9         | 6D        | 88.  | -96        | 46       | 43       | RE       | F6         | 8D       | 05         | 01   | ~     | ••;•              | • ff •<br>m | <br>F    | .00              |                                       |
| nnnr     | 1:11            | 'nň      | 47        | 20              | ñn.        | nn.      | ňň       | nň         | nn.       | nn.  | -RC        | 14       | ñň       | ňň       | 80         | 51       | R5         | 62   | Ġ     | ••••              | • •••••     | ••••     | ΩЬ               |                                       |
| ŏŏŏč     | 11              | ĩõ       | οi        | 06              | 3 <b>4</b> | ŇŎ       | 58       | 1Ř         | õõ        | ŇŎ.  | -00        | 00       | ŏŏ       | ŏŏ       | ŇŎ         | ŇÓ       | õõ         | 20   |       | 4 >               | (           |          |                  |                                       |
| 0000     | :11             | 20<br>20 | Ă1        | ĎŎ              | 20         | 1Č       | ŎŎ       | 00         | Å3        | ĔŽ-  | -26        | 12       | Č4       | B3       | 43         | 8Ĕ       | ŎŽ         | Č4   | Å     |                   |             | 8        | .C               |                                       |
| 0000     | :11             | 30       | 80        | 80              | 5F         | 2Ă       | 22       | B9         | 9A        | F4   | -16        | 4Ā       | 3D       | CO       | 2D         | 68       | 05         | 01   |       | . *′              | ,,          | .J=      | h                |                                       |
| 0000     | ):11            | 40       | 47        | 00              | 00         | 00       | 00       | 00         | 00        | 00   | -00        | AF       | 65       | E4       | 25         | AO       | E0         | F5   | G     |                   |             | e        | .%               |                                       |
| 0000     | ):11            | 50       | 05        | 00              | 00         | 00       | 00       | 00         | 00        | 00   | -00        | 00       | 00       | 00       | 00         | AO       | E0         | F5   |       |                   |             |          |                  |                                       |
| 0000     | ):11            | 60       | 47        | 05              | 0F         | 27       | 00       | 00         | 00        | 00   | -00        | 00       | 15       | C6       | B5         | 62       | 01         | 02   | G     | ' .               |             |          | b                |                                       |
| 0000     | ):11            | 70       | 1C        | 00              | 58         | 1B       | 00       | 00         | 00        | 00   | -00        | 00       | 00       | E9       | Α4         | 35       | 20         | Α1   |       | .Х.,              |             |          | 5 .              |                                       |
| 0000     | ):11            | 80       | 41        | D1              | 2A         | 1C       | 00       | 00         | A3        | E5   | -35        | 92       | C7       | D8       | 43         | 92       | 74         | 44   | A     | .*                |             | 5        | .C.tD            |                                       |
| 0000     | ):11            | 90       | 7E        | B6              | DF         | 2A       | 5D       | 39         | 83        | CD   | -96        | 4D       | EB       | CO       | 22         | 97       | 05         | 01   | ~     | *]                | 9           | .M.      | . ″              |                                       |
| 0000     | ):11            | A0       | 41        | D2              | 34         | 1C       | 00       | 00         | A3        | E8   | -20        | 92       | CA       | 93       | 43         | 94       | FC         | 44   | A     | .4                |             | ,        | .ÇD              |                                       |
| 0000     | ):11            | BO       | 82        | 17              | 5F         | 2D       | C9       | 39         | 5C        | 68   | -16        | 51       | B2       | 40       | 29         | DD       | 06         | 01   | •     | ··                | 9¥ŀ         | n.Q.I    | @)               |                                       |
| 0000     | ):11            | CO       | 41        | D3              | 3E         | 10       | 00       | 00         | A3        | EB   | -16        | 92       | CD       | DC       | 43         | 91       | 6D         | C4   | A     | .>                | · · ·       | • • •    | .Ç.m.            |                                       |
| 0000     | :]]             | DO       | 82        | E6              | DF.        | 2A       | 84       | 39         | 8B        | 14   | -16        | 55       | 51       | CO.      | 34         | 99       | 05         | 01   | :     | ·*.               | 9           | .UQ      | .4               |                                       |
| UUUU     | <u>; []</u>     | EU       | 41        | U4              | 48         | ΠĽ.      | UU.      | UU         | A3        | EE.  | -08        | 12       | μU       | ΆR       | 03         | ٩F       | 38         | - C4 | Å     | .н                | ···         |          | 8.               |                                       |
| υυυι     | <u>; []</u>     | FU       | 85        | E3              | b⊢<br>EA   | 20       | UI.      | 39         | AA<br>AA  | 44   | -96        | 58       | FA.      | UU.      | UA.        | /A       | <u>U</u> 5 | UI.  | ;     | ·_ <sup>_</sup> . | 9.0         | I.X.     | z                |                                       |
|          | 1: 12           | 10       | 41        | Dp.             | 52         | 1U       | 00       | 00         | A3        | FU:  | -FA        | 12       | D3       | UU       | 53         | 80       | 18         | U4   | A     | .к                |             | • ;; •   | ×.               |                                       |
|          | 7:12<br>).10    | 10       | 86        | BE              | 0H         | 2U<br>10 | 98       | 39         | 4E        | RD.  | -96        | 5U<br>10 | 98       | DF       | UI.        | 02       | 10         |      | •     | ·_ <sup>-</sup> · | ЭN.         | .¥.      | • • • • •        |                                       |
|          | 7:12<br>).10    | 20       | 41        | D6              | 00         | 10       | 00       | 00         | 23        | 13   | -E3        | 12       | 106      | 9A<br>MO | 03         | 20       | 1D<br>0E   | 01   | A     | • * • <u>·</u>    | ·#.         |          |                  |                                       |
| 0000     | 7: TZ<br>) - 10 | 3U<br>40 | б/<br>11  | 93<br>D7        | UF<br>ee   | 20       | 7E       | - DO       | 3U<br>22  | 001  | -96<br>-D1 | 00       | 41       | 40       | 08         | 2B       | 00         | 01   | ^     | ,<br>1            | .=L         | ). UI    | .+               | -                                     |
| Ready    | , , ,           |          |           |                 | 00         |          | 0        | 1000:1     | 0000:     | 0×41 | 1 (65)     | )        | 1.14     |          | . ``       | ^^       | 06         | 5,50 | 5,024 | byte              | s           | ASC      | □<br>□ 書禁        | · · · · · · · · · · · · · · · · · · · |

図 2 log.dat をバイナリエディタで表示した様子

32byte が一つの単位 (以下 "ページ" と呼ぶ) となっているので、図 2 においては、0x1000-0x101F、0x1020-0x103F、0x1040-0x105F...が一つのページになっています。

この一つのページにおけるはじめの 1byte がそのページの性質を表します。

- 'A'(0x41) : 残りの 31byte には、AD 変換結果が格納されています。("A ページ")
- 'F'(0x46): 残りの 31byte には、サーボ PWM 送受信データが格納されています。("Fページ"、オプション)
- 'G'(0x47): 残りの 31byte には、GPS データが UBX フォーマットで格納されています。("G ページ")
- 'M'(0x4D) : 残りの 31byte には、地磁気データが格納されています。("M ページ")
- 'N'(0x4E) : 残りの 31byte には、航法データが格納されています。("Nページ")
- 'P'(0x50) : 残りの 31byte には、圧力情報が格納されています。("Pページ"、オプション)

例えばアドレス 0x1000 から始まるページには、AD 変換結果が格納されています。またアドレス 0x1100 か ら始まるページには、GPS データが蓄えられています。以下、それぞれのページの仕様について述べます。

#### 5.1 Aページの仕様

Aページの仕様は、表4のように定義されています。

表 4 A ページ詳細

| オフセット                                                            | 例                   | 備考                                | 変換例      |  |
|------------------------------------------------------------------|---------------------|-----------------------------------|----------|--|
| 0                                                                | 0x41                | ヘッダ                               | ʻA'      |  |
| 1                                                                | 0xC8                | 内部時刻 LSB                          | 200      |  |
| [2–5]                                                            | 0xD0 0x1B 0x00 0x00 | GPS 時刻、Little Endian、単位は msec     | 7120     |  |
| $[(6 \pm n \times 3) - (8 \pm n \times 3)]$                      |                     | AD7739 の 24bit AD 変換値 (0 ≦ n ≦ 7) | 1073/186 |  |
| $\left[\left(0+n\times 3\right)-\left(0+n\times 3\right)\right]$ |                     | Big Endian                        | 10754100 |  |
| [30–31]                                                          | 0x05 0x01           | 温度センサの AD 変換値、Little Endian       | 261      |  |

#### 5.2 Fページの仕様

Fページの仕様は、表6のように定義されています。

5.3 Gページの仕様

G ページの仕様は、UBX フォーマットなので、先ほどあげた資料 "ANTARIS 4 Technical Documents" を参照してください。

#### 5.4 Mページの仕様

Mページの仕様は、表5のように定義されています。

| オフセット                                                             | 例                   | 備考                                     | 変換例      |
|-------------------------------------------------------------------|---------------------|----------------------------------------|----------|
| 0                                                                 | 0x46                | ヘッダ                                    | 'F'      |
| 1                                                                 | 0x00                | アドレス                                   | 0        |
| 2                                                                 | 0x00                | (予約)                                   | 0        |
| 3                                                                 | 0xC8                | 内部時刻 LSB                               | 200      |
| [4–7]                                                             | 0xD0 0x1B 0x00 0x00 | GPS 時刻、Little Endian、単位は msec          | 7120     |
| $[(8+n\times 3) - (10+n\times 3)]$                                | 0xDC 0x5B 0xB8      | サーボの入出力 PWM 幅 (ms) $(0 \leq n \leq 7)$ | 入: 0x5DC |
| $\left[\left(0+n\times 3\right)-\left(10+n\times 3\right)\right]$ |                     | (入力 L, 入力 H(4) + 出力 H(4), 出力 L)        | 出: 0xBB8 |

表5 Fページ詳細

表 6 M ページ詳細

| オフセット                                     | 例                   | 備考                                                  | 変換例  |
|-------------------------------------------|---------------------|-----------------------------------------------------|------|
| 0                                         | 0x4D                | ヘッダ                                                 | 'M'  |
| 1                                         | 0x80                | (予約)                                                | 0x80 |
| 2                                         | 0x00                | (予約)                                                | 0    |
| 3                                         | 0xC8                | 内部時刻 LSB                                            | 200  |
| [4–7]                                     | 0xD0 0x1B 0x00 0x00 | GPS 時刻、Little Endian、単位は msec                       | 7120 |
| $[(8+n\times 6)-(9+n\times 6)]$           | 0x01 0x23           | 磁気変換值 +Y 軸正 $(0 \le n \le 3)$<br>Big Endian, signed | 291  |
| $[(10+n\times 6) - (11+n\times 6)]$       | 0xFE 0xDC           | 磁気変換值 +X 軸正 $(0 \le n \le 3)$<br>Big Endian, signed | -292 |
| $[(12 + n \times 6) - (13 + n \times 6)]$ | 0x01 0x23           | 磁気変換値-Z 軸正 $(0 \le n \le 3)$<br>Big Endian, signed  | 291  |

### 5.5 Nページの仕様

Nページの仕様は、表7のように定義されています。

#### 5.6 Pページの仕様

Pページの仕様は、表8のように定義されています。

# 6 USB 接続時におけるダンプモードの使い方

2 節で Sylphide を USB 経由で直接 PC 等の外部機器につなげることを示しましたが、そのためにはドライ バの導入方法やその通信プロトコルを理解する必要があります。本節ではその2つについて解説を行います。

| オフセット   | 例                   | 備考                                            | 変換例        |
|---------|---------------------|-----------------------------------------------|------------|
| 0       | 0x4E                | ヘッダ                                           | 'N'        |
| 1       | 0x03                | シーケンス番号                                       | 3          |
| 2       | 0x00                | (予約)                                          | 0          |
| 3       | 0x00                | (予約)                                          | 0          |
| [4–7]   | 0xD0 0x1B 0x00 0x00 | GPS 時刻、Little Endian、単位は msec                 | 7120       |
| [8–11]  | 0xC8 0x6F 0x49 0x15 | 緯度、Little Endian、signed、単位は [0.0000001deg]    | 35.713428  |
| [12–15] | 0x28 0x09 0x4E 0x53 | 経度、Little Endian、signed、単位は [0.0000001deg]    | 139.762308 |
| [16–19] | 0x00 0x35 0x0C 0x00 | 高度、Little Endian、signed、単位は [0.0001m]         | 80         |
| [20–21] | 0x32 0x00           | 北方向速度、Little Endian、signed、単位は [0.01m]        | 0.5        |
| [22–23] | 0x9C 0xFF           | 東方向速度、Little Endian、signed、単位は [0.01m]        | -1.0       |
| [24–25] | 0x05 0x00           | 下方向速度、Little Endian、signed、単位は [0.01m]        | 0.05       |
| [26–27] | 0x39 0x30           | ヘディング (ヨー)、Little Endian、signed、単位は [0.01deg] | 123.45     |
| [28–29] | 0x2E 0xFF           | ロール、Little Endian、signed、単位は [0.01deg]        | -2.1       |
| [30–31] | 0x7B 0x00           | ピッチ、Little Endian、signed、単位は [0.01deg]        | 1.23       |

表7 Nページ詳細

表8 Pページ詳細

| オフセット                                                            | 例                   | 備考                            | 変換例   |  |
|------------------------------------------------------------------|---------------------|-------------------------------|-------|--|
| 0                                                                | 0x50                | ヘッダ                           | 'P'   |  |
| [1-2]                                                            | 0x00 0x00           | (予約)                          | 0     |  |
| 3                                                                | 0xC8                | 内部時刻 LSB                      | 200   |  |
| [4–7]                                                            | 0xD0 0x1B 0x00 0x00 | GPS 時刻、Little Endian、単位は msec | 7120  |  |
| $[(8+n\times 2) - (9+n\times 2)]$                                | 0x12 0x34           | 圧力に関する AD 変換値 (0 ≦ n ≦ 11)    | 13330 |  |
| $\left[\left(0+n\times 2\right)-\left(0+n\times 2\right)\right]$ | 0/12 0/13 1         | Little Endian                 | 15550 |  |

### 6.1 Windows PC へのドライバの導入方法

以下の手順によってダンプモードの Sylphide を Windows PC にインストールすることができます。インストールに成功すると Sylphide は COM ポート (シリアルポート) として認識されます。

- 1. 必要となるファイルは、inf 定義ファイルと FTDI のドライバの 2 つです。ダウンロードして、適当な 場所に展開しておきましょう。
- 2. Sylphide を PC に接続してください、新しいハードウェアとして認識され、ウィザードが立ち上がり ます
- 3. ウィザード内で、ドライバの場所を指定してインストールします。指定先は inf 定義ファイルを展開した先に。途中で ftdibus.sys の場所を聞かれますが、それは FTDI のドライバを展開した場所を指定して ください。
- 4. デバイスマネージャ (マイコンピュータ右クリックのプロパティででる画面から辿れる)の USB コント

ローラの下で Sylphide FTDI Mimic Device (Full Debug I/F) として認識されているはずです。それに対 するプロパティシートで Load VCP がチェックしてください。

- 5. Sylphide を抜き差しします。再び挿した際には、もう一度新しいハードウェアとして認識されます。
- ウィザード内で、もう一度ドライバの場所を指定してインストールします。指定先は inf 定義ファイル を展開した先に。途中で ftdiport.sys の場所を聞かれますが、それは FTDI のドライバを展開した場所 を指定してください。
- 7. デバイスマネージャでポート (COM と LTR) に新しい項目が追加されているはずです。シリアルポート (Sylphide FTDI Mimic Device (Full Debug I/F) (COMn)) として認識されます。

#### 6.2 通信プロトコル

USB で通信されるデータは SD カードに記録されるデータと異なり、どこからどこまでが一つの意味単位 (これまではページという言葉で表現)をなすかを把握することが、連続して送信されること、ときに通信帯域 の不足や遅延の影響をうけること、等によって困難になることが考えられます。そこでこの意味単位を明確に するために情報を付加したのが、これから述べるプロトコルになっています。このプロトコルを解釈すること で、各ページの頭だしや受信エラーを検出することができます。

プロトコルには 2 種類、すなわち固定長 (表 9)、および可変長 (表 10) に対応したものがあります。上で述 べたページは全て 32bytes の固定長ですので、可変長は予約扱いです。

| オフセット             | 内容                                                   |
|-------------------|------------------------------------------------------|
| 0                 | 0xF7 (ヘッダ, 8bits)                                    |
| 1                 | 0xE (ヘッダ, 4bits) + 3bits (以下の場合'1': ACK 要求,ACK 返答, ペ |
|                   | イロード非所有) + RESERVED='0'                              |
| [2–3]             | シーケンス番号 (2bytes), Littile Endian                     |
| [4–35]            | ペイロード (32 bytes)、ここに各種ページが挿入される                      |
| [36–37]           | CRC-16 2bytes (CRC の計算範囲はインデックス 2 から直前 (3 か          |
| [4-5](ペイロードなしの場合) | 35) まで), Little Endian                               |

表9 固定長プロトコル

## 7 ログ処理プログラムについて

ログを処理するプログラムとして4つのプログラムを紹介します。Windows版であれば、コンパイル済み のプログラムをhttp://fenrir.naruoka.org/download/embedded/Sylphide\_tools.zipか らダウンロードできます。X86版 Visual Studio Express Edition 2008 でコンパイルしてありますので、実行に は Microsoft Visual C++ 2008 再頒布可能パッケージ (x86) が必要になるかもしれません。

#### 7.1 log\_CSV.exe

log.datの中身を CSV 形式で画面に出力します。実行方法は

| オフセット             | 内容                                                   |
|-------------------|------------------------------------------------------|
| 0                 | 0xF7 (ヘッダ, 8bits)                                    |
| 1                 | 0xE (ヘッダ, 4bits) + 3bits (以下の場合'1': ACK 要求,ACK 返答, ペ |
|                   | イロード非所有) + RESERVED='1'                              |
| [2–3]             | シーケンス番号 (2bytes), Littile Endian                     |
| [4–5]             | ペイロードサイズ (2bytes), Littile Endian                    |
| [6–(6 + (N - 1))] | ペイロード (N bytes)                                      |
| [(6+N)-(6+(N+1))] | CRC-16 2bytes (CRC の計算範囲はインデックス 2 から直前 (6 +          |
|                   | (N - 1)) まで)                                         |

表 10 可変長プロトコル (予約)

1 log\_CSV.exe log.dat [options]

です。表 11 に options によって与えられるオプションを列挙します。

表 11 log\_CSV.exe オプション一覧

| オプション             | 説明                    | 例     |
|-------------------|-----------------------|-------|
| out=[A,G,F,M,N,P] | 出力するページを選択します (複数設定可) | out=A |

なお、もしリアルタイムで取得データを見たい場合は USB 接続をしたダンプモードの状態で

1 log\_CSV.exe COMn -- direct\_sylphide=on [options]

のようにしてください。ただし Sylphide がシリアルポート n 番で認識されているものとします。 出力されるデータは

- --out=A インデックス, 測定時刻 sec(GPS 有効時 ITOW), ch1-8 までの A/D 変換値 (24bits), 温度 A/D 変換値 (8bits)。 ch1-3 は加速度 X,Y,Z、 ch4-6 は角速度 X,Y,Z。
- --out=G 測位時間 sec(GPS 有効時 ITOW), 緯度 deg, 経度 deg, GWS84 高度 m, 2D 精度 m, 高さ方向精度 m, 北方向速度 m/s, 東方向速度 m/s, 下方向速度 m/s, 速度精度 m/s
- --out=M 測定時刻 sec(GPS 有効時 ITOW), インターバル (負の値は以前の測定), 磁気 +Y, 磁気 +X, 磁 気-Z
- --out=N 測位時間 sec(GPS 有効時 ITOW), 経度 deg, 緯度 deg, WGS84 高度 m, 北方向速度 m/s, 東方向 速度 m/s, 下方向速度 m/s, ヘディング deg, ピッチ deg, ロール deg

です。

#### 7.2 log\_AD\_calib\_CSV.exe

log.dat の中身のうち 6DOF データ (3 軸加速度、および 3 軸角速度)の A/D 変換値を物理量に変換し、かつ その際に温度やミスアライメントを補正した上で、CSV 形式で画面に出力します。実行方法は

<sup>1</sup> log\_AD\_calib\_CSV.exe (IMU\_type) log.dat [options]

です。IMU\_type には、キャリブレーションの結果を反映させるための calibration.h で定義される Sylphide の 識別名 (例えば IMU\_9001) を指定します。表 12 に options によって与えられるオプションを列挙します。

| オプション             | 説明                                 | 例                    |
|-------------------|------------------------------------|----------------------|
| rotate=(spec)     | Sylphide の取り付けが航空機の標準的な xyz 軸      | rotate=-z+x-y        |
|                   | (+x が機首方向、+y が右方向、+z が下方向) に       |                      |
|                   | 則っていない場合、このオプションで補正しま              |                      |
|                   | す。例は機首が-z 方向、右方向が +x 方向、下          |                      |
|                   | が-y 方向の場合です。                       |                      |
| calib_file=(spec) | IMU_type が Custom の場合、外部ファイルか      | calib_file=calib.txt |
|                   | らキャリブレーション情報を取り込むことがで              |                      |
|                   | きます。そのファイル名を指定します。ファイ              |                      |
|                   | ルの書式については calibration.h 内の Custom- |                      |
|                   | StandardCalibrator に定義があります。       |                      |

表 12 log\_AD\_calib\_CSV.exe オプション一覧

なお、もしリアルタイムで取得データを見たい場合は USB 接続をしたダンプモードの状態で

1 log\_AD\_calib\_CSV.exe COMn -- direct\_sylphide=on [options]

ただし Sylphide がシリアルポート n 番で認識されているものとします。

出力データは インデックス, 測定時刻 sec(GPS 有効時 ITOW), 加速度 X,Y,Z(m/s2)、角速度 X,Y,Z(rad/s)、温 度 A/D 変換値です。

### 7.3 log2ubx.exe

log.dat のGページのみを取得して、u-blox GPS 標準形式の ubx フォーマットで書き出します。実行方法は 1 log2ubx.exe log.dat [options]

です。表 13 に options によって与えられるオプションを列挙します。

| オプション                 | 説明                       | 例           |
|-----------------------|--------------------------|-------------|
| out=(filename COMn -) | 出力先を設定します。ファイル、シリアルポート   | out=log.ubx |
|                       | または標準出力 (画面) が指定できます。指定が |             |
|                       | ない場合の動作は拡張子を ubx に変更したファ |             |
|                       | イル名です。                   |             |

表 13 log2ubx.exe オプション一覧

このプログラムで生成した ubx ファイルは u-center で読むことができます。

#### 7.4 analyze.exe

取得したログデータ log.dat をオフライン INS/GPS 解析して、位置、速度、姿勢情報を得ます。実行方法は

#### 1 analyze.exe (IMU\_type) log.dat [options]

です。IMU\_type には、キャリブレーションの結果を反映させるための calibration.h で定義される Sylphide の 識別名 (例えば IMU\_9001) を指定します。表 14 に options によって与えられるオプションを列挙します。

出力されるデータの内容は1行目についているヘッダの通りで、測位モード (MU:Measurement update, TU: TIme update), 測位時間 sec(GPS 有効時 ITOW), 経度 deg, 緯度 deg, WGS84 高度 m, 北方向速度 m/s, 東方向 速度 m/s, 下方向速度 m/s, ヘディング deg, ピッチ deg, ロール deg, アジマス角 (航法計算に内部的に必要な角度)deg, バイアス加速度推定値 X,Y,Z(m/s2), バイアス角速度推定値 X,Y,Z(rad/s) です。

### 8 スペック等、補遺データ

8.1 スペック

Sylphide の主なスペックを表 15 に列挙します。表 16、図 3 は Sylphide の主要部品の型番、ならびに接続 図です。図 4 は各基板の写真です。

#### 8.2 ソースコード等、設計データの入手方法

ソースコード等、設計データは Subversion を使って入手することができます。ダウンロード URL、アカウント等は別途ご案内いたします。

含まれるデータですが、ディレクトリごとに

- hardware 基板データ (回路図、およびアートワーク)
- manual この文章
- misc 補足データ
- NAV2 C8051 マイコンのファームウェア
- NAV2\_Core DSP のファームウェア、およびツール
- NAV2\_IOModule FPGA の VHDL
- tool ログ処理プログラム

といった構成になっています。

#### 8.3 原理など

以下の文章を参考にしてください。

- 『システム同定による小型無人航空機の飛行特性の取得』の第4章第2節。リアルタイム演算は4.2.6 を使用。
- 『MEMS センサを用いた INS/GPS 複合航法システム』の全般。

| オプション (デフォルト)                  | 説明                                             | 例                    |
|--------------------------------|------------------------------------------------|----------------------|
| init-yaw-deg=(numdeg)          | 解析開始時の初期ヨー角 (deg) を指定します。                      | init-yaw-deg=0       |
| use_magnet=( <b>on</b>  off)   | 地磁気を使用します (現在のところ初期ヨー角の算出                      | use_magnet=off       |
|                                | にのみ使っています)。解析開始時の初期ヨー角がわ                       |                      |
|                                | かる場合は、このオプションを off にし、init-yaw-deg             |                      |
|                                | オプションで値を指定してください。                              |                      |
| start-gpst=(num)               | 解析をはじめる GPS 時刻を msec 単位で指定します。                 | start-gpst=123456.78 |
|                                | 指定がない場合の動作は GPS のロックがかかった時                     |                      |
|                                | 刻移行の解析を行います。                                   |                      |
| end-gpst=(num)                 | 解析を終了する GPS 時刻を msec 単位で指定します。                 | end-gpst=234567.89   |
|                                | 指定がない場合の動作はファイル末尾までです。                         |                      |
| out=(filename COMn -)          | 出力先を設定します。ファイル、シリアルポートまた                       | out=analyzed.txt     |
|                                | は標準出力 (画面) が指定できます。指定がない場合                     |                      |
|                                | の動作は標準出力です。                                    |                      |
| dump-update=(on  <b>off</b> )  | 加速度計、ジャイロの値が得られた時刻の解析結果を                       | dump-update=on       |
|                                | 出力(およそ100Hz)します。指定がない場合はoff で                  |                      |
|                                | す。                                             |                      |
| dump-correct=( <b>on</b>  off) | GPS の補正が得られた時刻の解析結果を出力 (およそ                    | dump-correct=on      |
|                                | 4Hz) します。指定がない場合は on です。                       |                      |
| rotate=(spec)                  | Sylphide の取り付けが航空機の標準的な xyz 軸 (+x              | rotate=-z+x-y        |
|                                | が機首方向、+y が右方向、+z が下方向) に則っていな                  |                      |
|                                | い場合、このオプションで補正します。例は機首が-z                      |                      |
|                                | 方向、右方向が +x 方向、下が-y 方向の場合です。                    |                      |
| dump_q_n2b=(on  <b>off</b> )   | 姿勢角の出力をオイラー角ではなく、クォータニオン                       | dump_q_n2b=on        |
|                                | で出力します。指定がない場合は off です。                        |                      |
| log-covP=(on  <b>off</b> )     | P_log.csv という名前で解析中のシステム誤差共分散                  | log-covP=on          |
|                                | 行列を出力します。指定がない場合は off です。                      |                      |
| est_bias=( <b>on</b>  off)     | センサのバイアス推定をします。指定がない場合は                        | est_bias=on          |
|                                | on です。                                         |                      |
| use_udkf=(on  <b>off</b> )     | 推定に Unscented Kalman Filter を使います。指定が          | use_udkf=on          |
|                                | ない場合は off です。                                  |                      |
| out_N_packet=(on off)          | 出力をNページ形式にします。指定がない場合は off                     | out_N_packet=on      |
|                                | です。                                            |                      |
| lae=(spec)                     | 本体と GPS アンテナの設置位置が大きく離れている                     | lae=MuPAL_F_071004   |
|                                | 場合のための補正データ名を指定します。補正データ                       |                      |
|                                | 名は lever_arm_effect.h で定義されます。                 |                      |
| calib_file=(spec)              | IMU_type が Custom の場合、外部ファイルからキャ               | calib_file=calib.txt |
|                                | リプレーション情報を取り込むことができます。その                       |                      |
|                                | ファイル名を指定します。ファイルの書式については                       |                      |
|                                | calibration.h 内の CustomStandardCalibrator に定義が |                      |
|                                | あります。                                          |                      |

表 14 analyze.exe オプション一覧

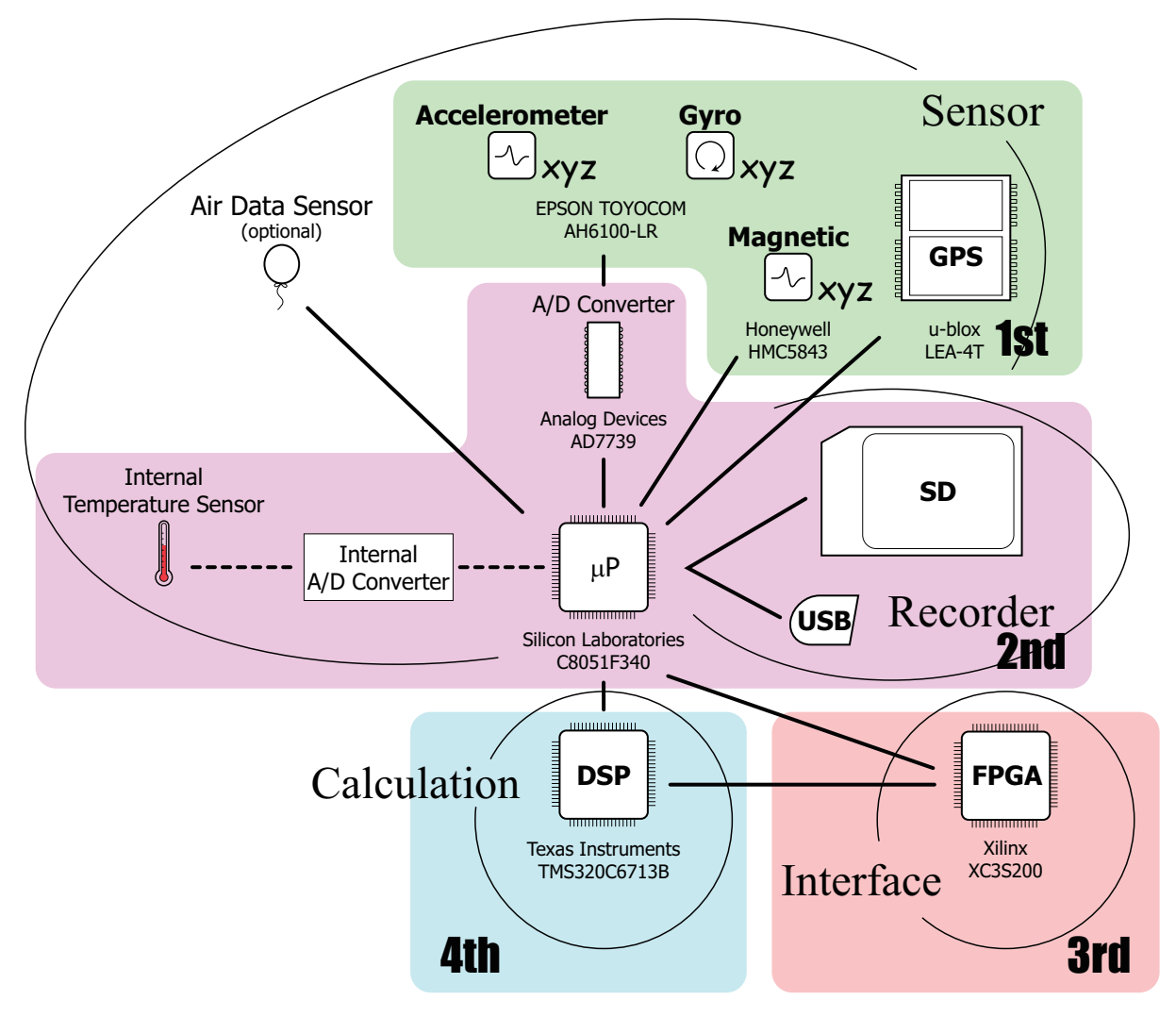

図 3 Sylphide 接続図 (搭載基板ごとに色分け)

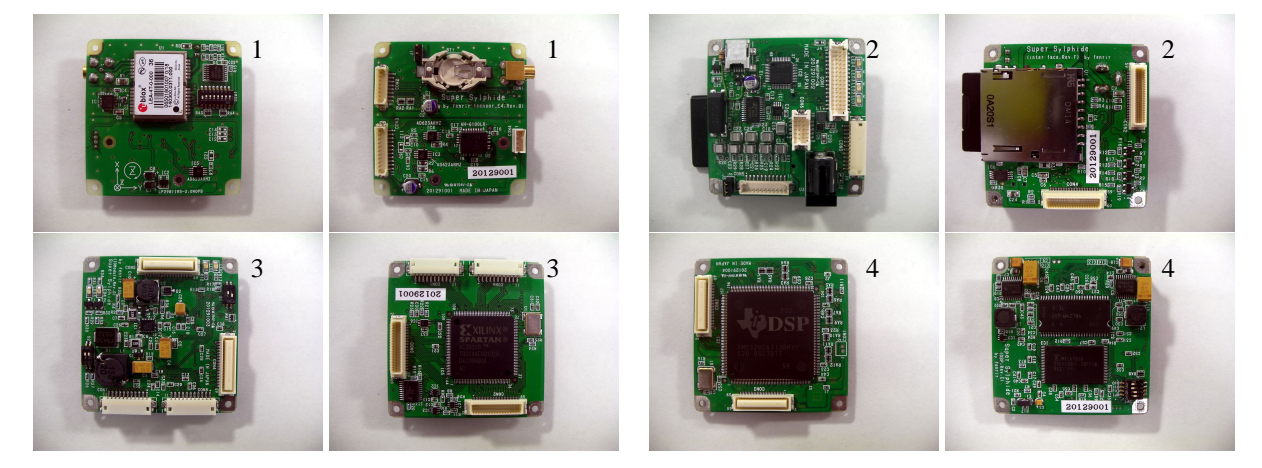

図4 Sylphide 基板写真

| 項目            | 值                                                        |
|---------------|----------------------------------------------------------|
| 名称            | Sylphide (シルフィード)                                        |
| 航法性能          | (計測中)                                                    |
| サイズ (L, W, H) | 51 x 51 x 45 mm                                          |
| 重量            | 81 g                                                     |
| 消費電力          | 5V 最大 $1 \sim 2  \mathrm{A}  ($ データシート積み上げによる、実際はこれを下回る) |
| 給電方式          | DC 5V プラグ (ø 2.1 mm) または USB mini B 端子                   |

表 15 Sylphide スペック

表 16 Sylphide 主要部品

| 構成機器          | 型番                             | 説明                          |
|---------------|--------------------------------|-----------------------------|
| MEMS 加速度計ジャイロ | EPSON TOYOCOM AH-6100LR        | 6DOF 1 パッケージ                |
| GPS 受信機       | u-blox LEA-4T                  | 航法情報 4 Hz 出力、搬送波位相等出力可能     |
| 磁気センサ         | Honeywell HMC5843              | 3 軸 1 パッケージ                 |
| A/D 変換機       | AnalogDevices AD7739           | ΣΔ 型、24bit 量子化              |
| DSP           | Texas Instruments TMS320C6713B | 1200MFLOPS 浮動小数点 DSP        |
| マイコン          | Silicon Laboratories C8051F340 | Intel 8051 互換、USB 内蔵、48MIPS |
| グルーロジック       | Xilinx XC3S200                 | FPGA, 20 万 <b>ゲート</b>       |

#### 8.4 開発環境について

ファームウェアを当初のものから入れ替えることによって、カスタマイズすることが可能な箇所が C8051 マイコン、DSP、FPGA の計 3 箇所あります。以下、これらを開発するにあたって必要な環境について、簡単 に述べます。

8.4.1 C8051 マイコン

ファームウェアを書き込んだり、デバックを行うために、C8051 マイコンに対応したエミュレータが必要 です。純正のエミュレータは C8051F340DK という製品を購入することで入手できます。エミュレータはデ バックボードを介して図 5 のように接続してください。

またファームウェアはC言語で記述してあり、そのコンパイルには sdcc というフリーのCコンパイラを使用しています。バージョンは 2.8.0(#5117)を使いました。

8.4.2 DSP

ハードウェアとしてエミュレータ、ソフトウェアとして統合開発環境が必要になります。

エミュレータは XDS510、XDS560、あるいはその互換品 (spectrum digital や Blackhawk DSP、seed DSP 等、多くの互換品製造メーカがあります)を使用してください。XDS100、およびその互換品を使うことはで

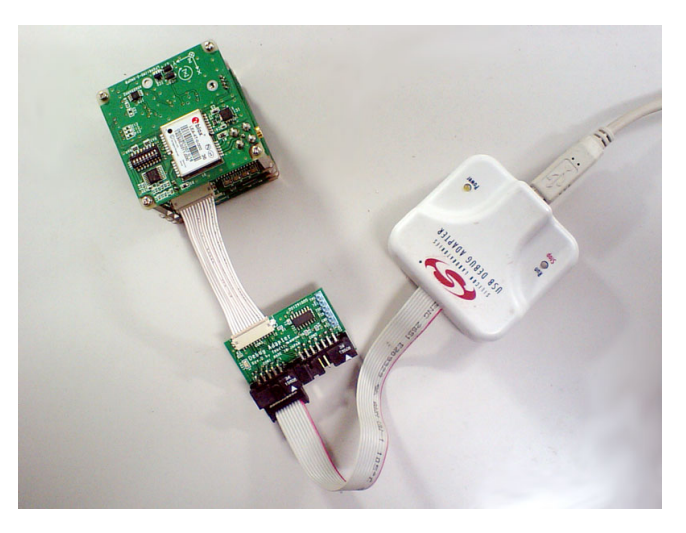

図 5 C8051 エミュレータで Sylphide に接続 (電源は省略)

きません。エミュレータを介して Sylphide を接続した様子を図 6 に示します。

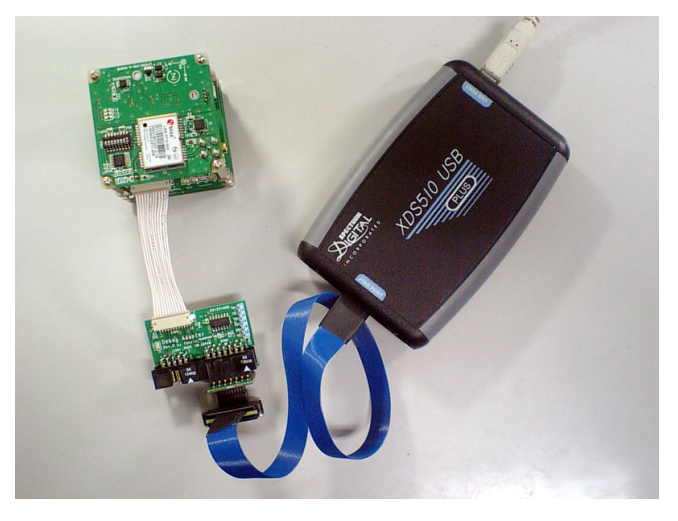

図 6 DSP エミュレータで Sylphide に接続 (電源は省略)

統合開発環境は TI 純正の Code Composer Studio (CCS) が必要になります。これにコンパイラやリンカ、デ バックウェア等が統合されています。現時点における最新バージョンは 4.1 ですが、開発にあたっては旧バー ジョンの 3.3(SR11)を使いました。その他の情報として、コンパイラのバージョンは 6.1.16、サポートソフト ウェアとして DSP/BIOS 5.33.06、Fast RTS、DSPLIB を使いました。

さらに DSP を単体でブートさせるための ROM ヘファームウェアを書き込むためのソフトウェアとして、 FlashBurn DSK 3.11、およびその拡張パッケージの DSK6713 16 bit flash support を使っています。

注意点として、DSP は FPGA、および FPGA のコンフィギュレーション ROM と同一のスキャンパスにあ りますので、CCS で認識をさせるにあたってはカスタムボードを作成して、DSP 以外のデバイスが同一 JTAG スキャンパス上にあることを定義する必要があります。スキャンパスの開始点から順に、コンフィギュレー ション ROM(IR Length: 8)、FPGA(IR Length: 6)、DSP(IR Length: 46) です。 なお、これらの開発環境を大学で研究目的で構築する場合、TIのユニバーシティプログラムを利用することで補助を受けられる可能性があります。

8.4.3 FPGA

FPGA をコンフィギュレーションするためには一般的な JTAG ケーブル、および論理合成等を行う Xilinx 純正の統合ソフトウェア ISE (無償の webPACK でも可) が必要になります。接続方法は図 7 を参考にしてく ださい。

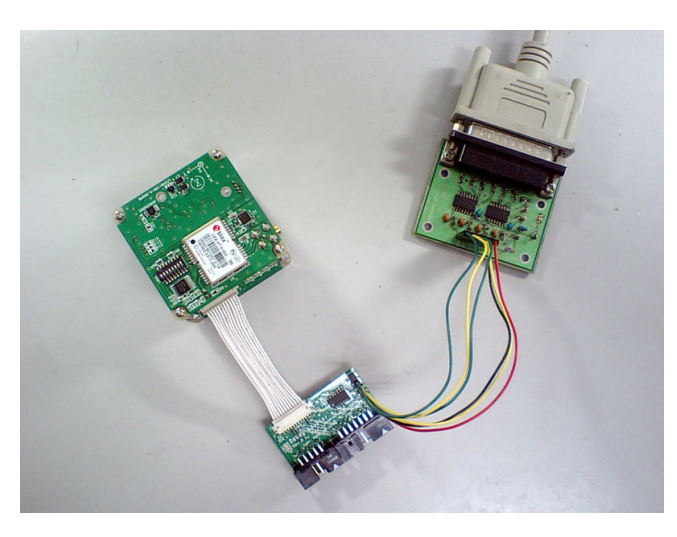

図 7 JTAG ケーブルで Sylphide に接続 (電源は省略)

デバイスを認識する際には DSP の項目でも書いたとおり、同一スキャンパス上にある DSP にも注意を払っ てください。加えて同じ JTAG スキャンパス上にある DSP のステートマシンを一度リセットする必要がある ため、接続時には図 8 のように-TRST ピンを Hi(+3.3V) にしてください (デバックボードのボックスコネクタ CON2 の 2 番ピンと 5 番ピンをジャンパする)。

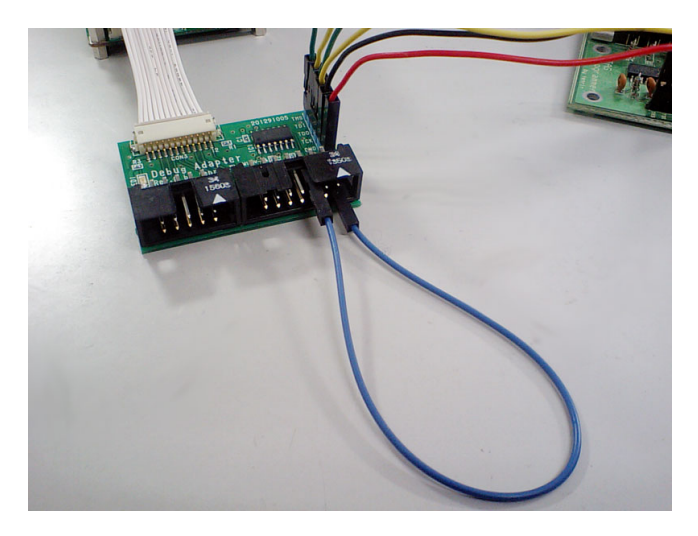

図8 リセット用ジャンパの配線

# 改定履歴

- Rev.C 開発環境に関して記述追加
- Rev.B GPS のバックアップバッテリに関する記述等を追加

Rev.A 初版